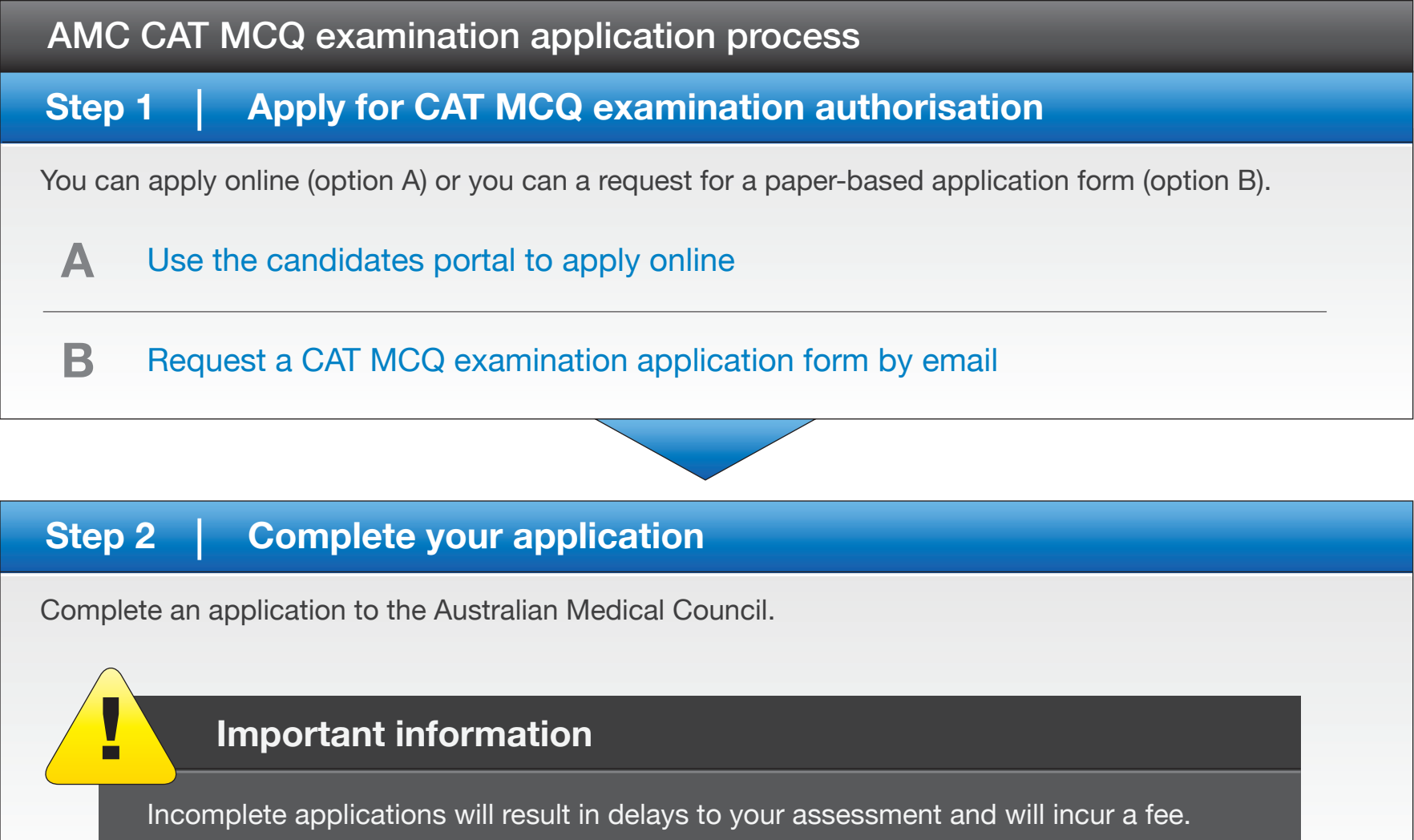

## Step 3 Schedule for an examination series with Pearson VUE

Once Pearson VUE confirms that you have authorisation to attend an examination series, you can schedule for your examination. If you have prior account details with Pearson VUE you can use them here; if not, you can apply to Pearson VUE for a new account.

You can schedule by telephone (option A) or use the Pearson VUE online scheduling system (option B).

## A Contact Pearson VUE by telephone

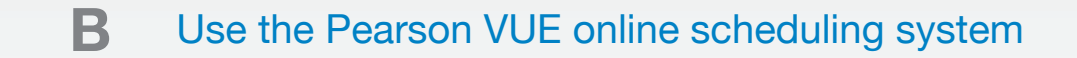

## Important information

You can change between CAT MCQ examination events and venues, provided you do so before the closing date. You can only schedule into one CAT MCQ examination event.